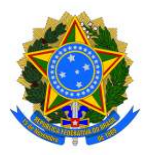

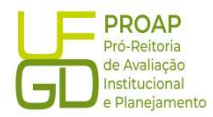

# Procedimento Operacional Padrão (POP)

## Liquidação de:

- Auxílio Financeiro a Estudante AFE/PROAP/CAPS
- Auxílio Financeiro a Pesquisador AFP/PROAP/CAPS
- Programa de Apoio a Pesquisador PAP

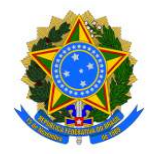

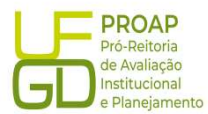

#### 1. OBJETIVO

Estabelecer os procedimentos para a realização da liquidação da despesa, que é um dos estágios da execução da despesa orçamentária, conforme previsto no § 2º art. 62 da Lei Federal nº 4.320/1964.

#### 2. SIGLAS E ABREVIATURAS

DH – Documento Hábil

- INCDH Incluir Documento Hábil
- ND Natureza da Despesa
- NS Nota de Lançamento no Sistema
- RP Recibo de Pagamento
- SIAFI Sistema de Administração Financeira do Governo Federal
- SIPAC Sistema de Protocolo, Administração e Controle
- VPD Variação Patrimonial Diminutiva

#### **3. DOCUMENTOS DE REFERENCIA**

Lei n.º 4.320/64 Decreto-Lei n.º 200/67 Instrução Normativa STN n.º 04/2004

#### 4. RECURSOS NECESSARIOS

Computador com acesso ao SIPAC/UFGD, SIAFI Operacional (JAVA) e SIAFI Tesouro.

#### 5. RESPONSABILIDADES

Os Servidores lotados na Divisão de Pagamentos/COOF, tem a responsabilidade de registrar fielmente os documentos relativos ao processo de pagamento, de forma a garantir a integridade das informações, para proporcionar o controle dos dados, impactando na gestão orçamentária, financeira, patrimonial e contábil no âmbito da Instituição.

#### 6. DEFINIÇÃO DO PROCESSO

Neste Procedimento Operacional Padrão - POP, serão contempladas as liquidações dos seguintes recursos: Auxílio Financeiro a Estudante - AFE e Auxílio Financeiro a Pesquisar - AFP, oriundos do Programa PROAP/CAPES; e o Programa de Apoio a Pesquisador – PAP, geridos pela Pró-Reitoria de Ensino de Pós-Graduação e Pesquisa.

#### 7. ETAPAS DO PROCEDIMENTO

**7.1. Procedimentos Iniciais:** antes de iniciar o lançamento do documento fiscal deve-se observar os seguintes aspectos:

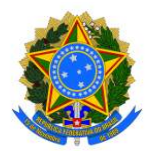

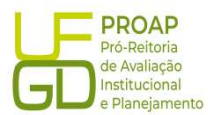

a) se o Despacho de Solicitação de Pagamento está devidamente atestado

pelo gestor do recurso (data do ateste deve ser igual ou posterior a data de emissão do documento); **b)** se constam as informações de número da nota de empenho, número do edital e número do processo original/inicial no *Despacho de Solicitação de Pagamento*;

c) se o empenho tem saldo suficiente para a liquidação do auxílio;

 d) se constam o CPF e dados bancários do beneficiário do auxílio no Despacho de Solicitação de Pagamento;

e) se no Despacho de Solicitação de Pagamento e no Formulário de Solicitação de Recursos PROAP/CAPES e PAP, foram indicados o mesmo valor do auxílio solicitado;

#### 7.2. Acesso ao Sistema SIAFE - WEB

A liquidação dos auxílios deve ser lançada e registrada no SIAFI - WEB. O *link para o acesso é: http://siafi.tesouro.gov.br.* O login pode ser feito com o código de acesso individual, ou ainda pode ser realizado via "*gov.br*":

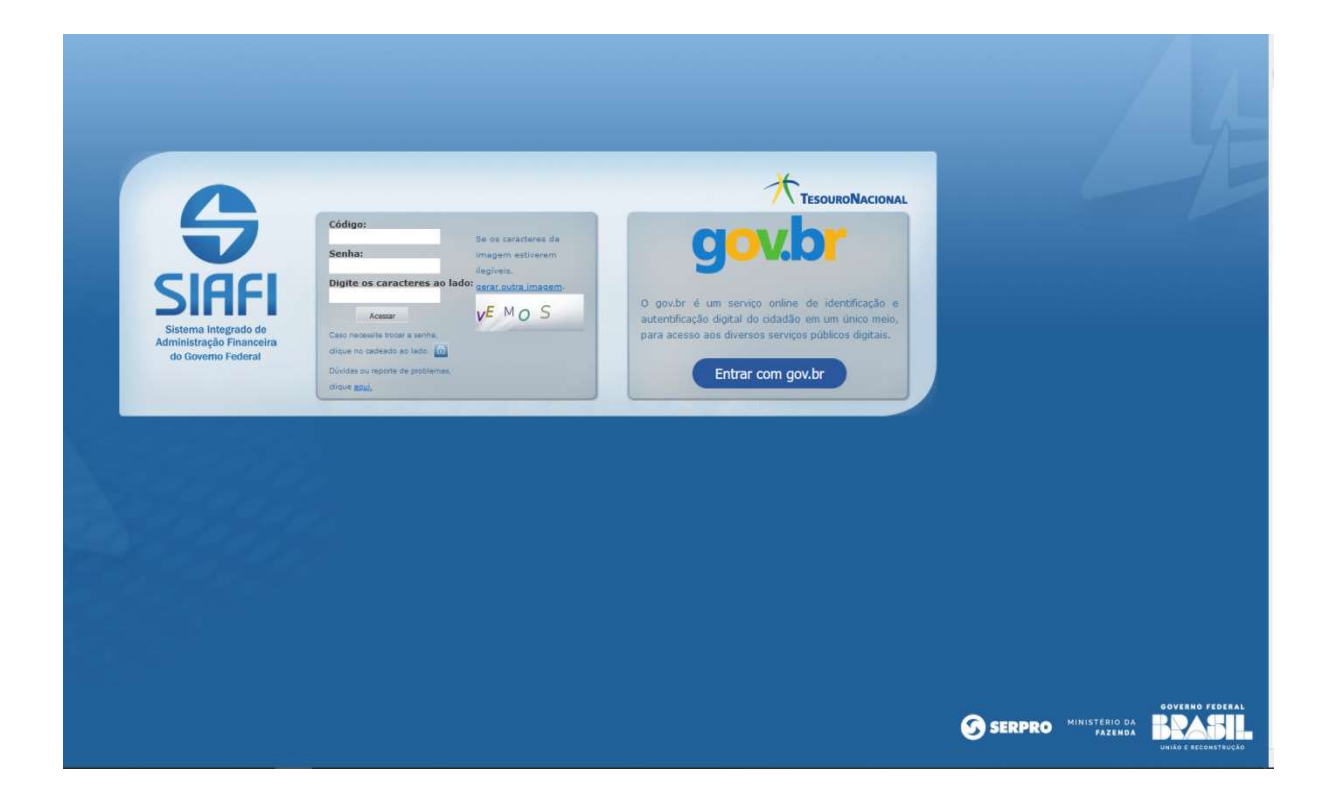

Para iniciar o lançamento será utilizada a funcionalidade *Incluir Documento Hábil (INCH).* Basta preencher o campo em branco a direita, no canto superior da tela com a abreviação "INCDH", na sequência será aberta a tela *Incluir Documento Hábil:* 

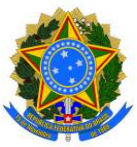

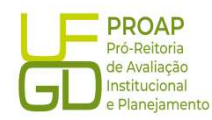

| <b>SIRFI</b>                                                                                                    | KELY RODRIGUES<br>Código da UG:154502 | Selemii SAF7002) Exercicio 2023 (Venido 2022) 01 006-31537035 Sair 🧿 |
|----------------------------------------------------------------------------------------------------|---------------------------------------|----------------------------------------------------------------------|
| Comunica Contigurar Acesso 单 Adconer Favortos                                                                                                    |                                       | NCDH                                                                 |
|                                                                                                    |                                       | Ajuda                                                                |
| Informação<br>(NOSSI) Mão se esqueça de verificar as mensagens (COMUNICA) enviadas para a sua UG. Clique no botão "COMUNICA" no menu acima para vil-las apora.                                                                                                    |                                       |                                                                      |
| And a second second sec |                                       |                                                                      |
| acu D                                                                                                    |                                       |                                                                      |
|                                                                                                    |                                       |                                                                      |
|                                                                                                    |                                       |                                                                      |
|                                                                                                    |                                       |                                                                      |
|                                                                                                    |                                       |                                                                      |
| SIAFI - Sistema Integrado de Administração Financeira do Governo                                                                                                    | Federal                               |                                                                      |

No campo *Tipo de Documento* digitar "*RP*" (Recibo de Pagamento) e clicar no botão *Confirmar* para prosseguir:

| ncluir Documento Hábil - INCDH                                                                            |                                                                   |                          |
|----------------------------------------------------------------------------------------------------|-------------------------------------------------------------------|--------------------------|
|                                                                                                    |                                                                   | * Campo de preenchimento |
| * Código da UG Emitente: Nome da UG Emitente:<br>155502 2, FUNDACAO UNIVERSIDADE FED. DA GRAVIDE DOURADOS | Moeda:<br>REAL (RS)                                               |                          |
| Ano: *Tipo de Documento: Titulo: Número DH:<br>2023 EP Q RECIBO DE PAGAMENTO                              |                                                                   |                          |
|                                                                                                    | Confirmar                                                         |                          |
|                                                                                                    | Consultar Rascumhos Vertical Consistencial Registration Copiar de |                          |
|                                                                                                    |                                                                   |                          |
|                                                                                                    |                                                                   |                          |
|                                                                                                    |                                                                   |                          |
|                                                                                                    |                                                                   |                          |
|                                                                                                    |                                                                   |                          |
|                                                                                                    |                                                                   |                          |

A funcionalidade *Incluir Documento Hábil* permite a criação de um novo Documento Hábil, a partir do qual serão gerados os compromissos de pagamento e de recebimento do órgão ou entidade que a utiliza. Para esse tipo de liquidação serão utilizadas as seguintes abas:

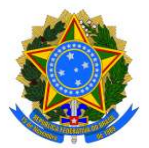

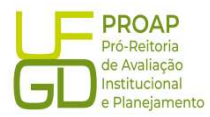

- Dados Básicos;
- Principal Com Orçamento PCO;
- Dados de Pagamentos;
- Centro de Custo.

#### 7.2.1. Aba: Dados Básicos

- ♦ Data de Vencimento: deve-se verificar a programação de pagamento do mês de lançamento;
- Processo: preencher com o número do Processo de Pagamento;
- Ateste: verificar a data da assinatura eletrônica do Gestor do Recurso, no documento no Despacho de Solicitação de Pagamento;
- Valor do Documento: valor total da solicitação contida no documento Despacho de Solicitação de Pagamento;
- ♦ Código do Credor: CPF do beneficiário.

|       |                                      | Moeda:<br>REAL (R\$)         | DE DOURADOS     | ADE FED. DA GRAND        | ne da UG Emitente:<br>IDACAO UNIVERSI | G Emitente: No<br>FL                  | Código da 1<br>54502                |
|-------|--------------------------------------|------------------------------|-----------------|--------------------------|---------------------------------------|---------------------------------------|-------------------------------------|
|       |                                      |                              | Número DH:<br>- | AGAMENTO                 | to: Titulo:<br>RECIBO DE              | *Tipo de Docume<br>RP                 | no:<br>123                          |
| gisto | vrigatório 📮 Registrada 📮 Pendente d | Preenchimer                  |                 |                          |                                       |                                       |                                     |
|       |                                      | Sistema de Origem<br>CPR-STN | NDE DOURADOS    | 1:<br>Idade Fed. da grañ | ome da UG Pagado<br>UNDACAO UNIVER    | UG Pagadora:                          | 'Código d:<br>154502                |
|       | *Valor do Documento:                 | Atest                        | Processo:       | Taxa de Câmbio:          | Data de Vencimento                    | missão Contábil:<br>23 <mark>-</mark> | 1 <mark>0ata de E</mark><br>09/10/2 |
|       |                                      |                              |                 |                          |                                       | Cradar Na                             | *Códiao di                          |
|       |                                      |                              |                 |                          | e do Credor:                          |                                       |                                     |
|       |                                      |                              |                 |                          | e do Credor:<br>e Origem              | e Documentos d                        | Dados o                             |

#### Dados de Documento de Origem:

- ♦ Botão INCLUIR: clicar para iniciar o preenchimento dos demais itens;
- Emitente: preencher com CPF do beneficiário;
- Data de emissão: preencher com a data de emissão do documento Formulário de Solicitação de Recurso;
- Número do Doc. Origem: preencher com o número do AFE, AFP ou PAP indicado no Formulário de Solicitação de Recurso;
- ♦ Valor: preencher com valor total da bolsa;

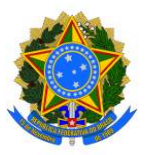

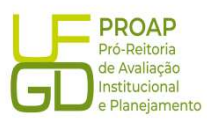

- ♦ Documentos Hábeis Relacionados: não preencher;
- Observação: preencher com as informações contidas no campo descrição da Nota de Empenho (precedido da palavra PAGAMENTO) acrescido de informações como o número do processo de origem/inicial e de pagamento, número do AFE, AFP ou PAP, mês e ano de referência;
- Informações Adicionais: preencha este campo com informações relevantes para complementação dos dados do Documento Hábil atual;
- Botão Confirmar Dados Básicos: clicar para finalizar os lançamentos dessa aba.

| Dados de Documento    | s de Origem  |                                                     |                       |         |
|-----------------------|--------------|-----------------------------------------------------|-----------------------|---------|
|                       | Emitente     | Data de Emissão                                     | Número Doc. Origem    | Valor   |
|                       | <u> </u>     |                                                     |                       | 0,00    |
|                       |              |                                                     | Total:                | 0,01    |
|                       |              | Confirmar                                           | Descartar             |         |
| Documentos Hábeis I   | Relacionados |                                                     |                       | Trâmite |
|                       | UG           | Número I                                            | loc. Háb. Relacionado |         |
|                       |              | Incluir Alterar Selecionados Copiar Selecionados Ex | icluir Selecionados   |         |
|                       |              |                                                     |                       |         |
| Observação            |              |                                                     |                       |         |
|                       |              |                                                     |                       |         |
|                       |              |                                                     |                       |         |
|                       |              |                                                     |                       |         |
| iformações Adicionais |              |                                                     |                       |         |
|                       |              |                                                     |                       |         |
|                       |              |                                                     |                       |         |
|                       |              |                                                     |                       | li,     |
|                       |              | Confirmar Dados Básicos                             | Alterar Descartar     |         |
|                       |              | South Resembles - Werklose cons                     | Internet Medication   |         |

#### 7.2.2. Aba: Principal Com Orçamento - PCO

#### LIQUIDAÇÃO DO AUXÍLIO FINANCEIRO A ESTUDANTE - AFE:

- ♦ Situação: preencher com código DSP061 DESPESAS COM BOLSAS DE ESTUDO;
- Tem Contrato?: escolher a opção "Não";
- ♦ UG do Empenho: preencher com a UG da UFGD: 154502;
- Nº do Empenho: preencher com o número do empenho indicado no Processo de Pagamento;
- Subelemento: preencher com o código indicado no campo "Subelemento" da Nota de Empenho;
- Liquidado?: escolher a opção "Sim";
- ♦ VPD de Incentivos à Educação: preencher com a Classificação Contábil: 3.9.4.1.1.03.00.
- Valor: preencher com valor total do auxílio, conforme despacho;
- Botão CONFIRMAR: clicar no botão Confirmar para finalizar os lançamentos dessa aba.

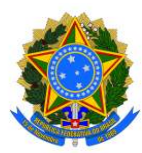

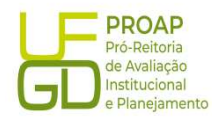

Incluir Documento Hábil - INCDH

| Code to E Dimeter:       None do E Dimeter:       None do E                                                                                                    | luir Documento Hábil - INCDH                                                                                                    |                                                                                                   | <ul> <li>Ajur</li> </ul>        |
|----------------------------------------------------------------------------------------------------|----------------------------------------------------------------------------------------------------|---------------------------------------------------------------------------------------------------|---------------------------------|
| Cddg a U DE Finitetti:       Noreal U DE Finitetti:       Noreal U DE Finitetti:       N                                                                                                    |                                                                                                    |                                                                                                   | * Campo de preenchimento obriga |
| Marce         Table         Namee DH           R2         R2                                                                                                    | "Código da UG Emitente: Nome da UG Emitente:<br>154502 FUNDACAO UNIVERSIDADE FED. DA GRANDE DOURADOS                                                                | Moeda:<br>REAL (R\$)                                                                              |                                 |
| Prevedimento Dolgadio Registradi Peddetto de Bejstra   Statució Principal Com Orgamento Principal Com Orgamento Principal Com O                                                | Ano: "Tipo de Documento: Título: Número DH:<br>2023 RP RECIBO DE PAGAMENTO -                                                                                        |                                                                                                   |                                 |
| atabilities Principal Com Orgamento         Debuggia         Encarpa         Diebuggia         Total da Aba 0,00           DEPORT         Image da Stanggio         Image da Stanggio         Image da Stangio         Image da Stanggio                                                                                                    |                                                                                                    | 🖉 Preenchimento Obrigatório 📑 Registrada 📑 Pendente de Registro                                   |                                 |
| Stucides Principal Com Orçamento DEVEL DEVEL DEV | Dados Básicos Principal Com Orçamento Principal Sem Orçamento Dedução Encargo C                                                                                     | Crédito Despesa a Anular Outros Lançamentos Compensação Dados de Pagamento Centro de Custo Resumo |                                 |
| UPPOID       Vibure da Situação:<br>DEPRO I       Image: Section BOLSAS DE ESTUDO       Total da Situação 0,00         Tem Contrado? Mideo                                                                                                    | Situações Principal Com Orçamento                                                                                                    |                                                                                                   | 🖲 Total da Aba 0,00             |
| *Stoagå: *Nome da Shuação:   DEPPEd DESPESAS COM BOLSAS DE ESTUDO     Ten Contrato?     *Mone da Sluação Q.M     *In Contrato?     *Mone da Sluação     *Mone da Sluação     *Mone da Sluação     *Mone da Sluação     *Mone da Sluação     *Mone da Sluação     *Mone da UG do Empenho:     *Nome da UG do Empenho:     *Nome da UG do Empenho:     *Stoapenho:     *Stoapenho:     *Stoapenho:     *Stoapenho:     *Stoapenho:     *Stoapenho:     *Stoapenho:     *Stoapenho:     *Stoapenho:     *Stoapenho:     *Stoapenho:        *Stoapenho: <td>DSP061</td> <td></td> <td></td>                                                                                                    | DSP061                                                                                                    |                                                                                                   |                                 |
| Tem Contrado? Nome da UG do Empenho:   "UG do Empenho: FUNDACAO UNIVERSIDADE FED. DA GRANDE DOURADOS     "Item Registrado     "Vedo Empenho:   Subelemento:   SUbelemento:   SIM v     SIM v     SIM v     SIM v     Sim o     Continna:   Descarta:   Descartar:     Induir Descartar:     Induir Detra Sthagão     Induir Outra Sthagão     Induir Outra Sthagão                                                                                                    | "Situação: "Nome da Situação:<br>DSP061 DESPESAS COM BOLSAS DE ESTUDO                                                                                               |                                                                                                   | 🕒 Total da Situação 0,00        |
| Istasco II       FURDACAO UNIVERSIDADE FED. DA GRANDE DOURADOS         Item Registrato       Item Registrato         Item Registrato       Valor         Item Registrato       Valor         Item Registrato       Valor         Item Registrato       Valor         Item Registrato       Valor         Item Registrato       Valor         Item Registrato       0,00         Item Registrato       0,00         Item Registrato       0,00         Item Registrato       0,00         Item Registrato       0,00         Item Registrato       0,00         Item Registrato       0,00                                                                                                    | Tem Contrato? NÃO v<br>*UG do Empenho: Nome da UG do Empenho:                                                                                                    |                                                                                                   |                                 |
| Item Registrado          1% do Empenho       *Liquidado?       *VPD de Incentinos à Educação       *Valor         0       0       0       0       0,00         Confirmar       Descartar       0,00         Dosenação       Confirmar       Descartar         Isquento referente e Programa de Assistências Estudantil       Incluir Outra Sthação       Impar Tela                                                                                                    | FUNDACAO UNIVERSIDADE FED. DA GRANDE DOURADOS                                                                                                    |                                                                                                   |                                 |
| M <sup>A</sup> do Empenho       *Upidado?       *VPD de Incentios à Educação       *Valor         Image: State and the second and the second a                                                                           |                                                                                                    | Item Registrado                                                                                   |                                 |
| Confirmar Descartar Dosenação agamento referente a Programa de Assistência Estudantil  Incluir Outra Situação Limpar Tela                                                                                                    | Nº do Empenho         *Subelemento         *Liquidado?         * VPD de Incentivos à Educação           Q         01         SM v         3.9.6.1.1.01.00         Q | 0                                                                                                 | *Valor 0,00                     |
| Observação<br>Isgamento referente a Programa de Assistência Estudantil<br>Incluir Outra Situação Limpar Tela                                                                                                    |                                                                                                    | Confirmar Descartar                                                                               |                                 |
| Pagamento referente a Programa de Assistência Estudantil<br>Inchuir Outra Shbação Limpar Tela                                                                                                    | 'Observação                                                                                                    |                                                                                                   |                                 |
| Inchiar Outra Situação Limpar Tela                                                                                                    | Pagamento referente a Programa de Assistència Estudantil                                                                                                    |                                                                                                   |                                 |
| Incluir Cetra Situação Limpar Tela                                                                                                    |                                                                                                    |                                                                                                   |                                 |
|                                                                                                    |                                                                                                    | Incluir Outra Situação Limpar Tela                                                                | li.                             |
| Palar Donomka Molfore Paralolizais                                                                                                    |                                                                                                    | Calver Descendes Monthese Presidence                                                              |                                 |

### LIQUIDAÇÃO DO AUXÍLIO FINANCEIRO A PESQUISADOR - AFP E DO PROGRAMA DE APOIO A PESQUISADOR - PAP:

- Situação: preencher com código DSP902 DESPESAS CORRENTES PARA AUXÍLIO A  $\diamond$ PESQUISADORES;
- ∻ Tem Contrato?: escolher a opção "Não";
- UG do Empenho: preencher com a UG da UFGD: 154502; ∻
- ∻ Nº do Empenho: preencher com o número do empenho indicado no Processo de Pagamento;
- Subelemento: preencher com o código indicado no campo "Subelemento" da Nota de Empenho; أ
- Liquidado?: escolher a opção "Sim"; ∻
- ∻ VPD de Incentivos: preencher com a Classificação Contábil: 3.9.4.2.1.01.00.
- Auxílios Financeiros a Pesquisadores: 2.1.8.9.1.23.00; ∻
- ∻ Valor: preencher com valor total do auxílio, conforme despacho;
- ∻ Botão CONFIRMAR: clicar no botão Confirmar para finalizar os lançamentos dessa aba.

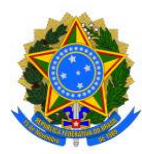

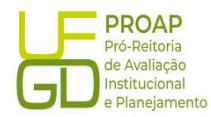

Ajuda

Ajuda

Incluir Documento Hábil - INCDH

|                                                                                                    |                                                                                           | * Campo de preenchimento ol |
|----------------------------------------------------------------------------------------------------|-------------------------------------------------------------------------------------------|-----------------------------|
| digo da UG Emitente: Nome da UG Emitente: N<br>502 FUNDACAO UNIVERSIDADE FED. DA GRANDE DOURADOS F                                                                                               | Moeda:<br>REAL (R\$)                                                                      |                             |
| c *Tipo de Documento: Título: Número DH:<br>3 RP RECIBO DE PAGAMENTO -                                                                                                    | ~ 17                                                                                      |                             |
|                                                                                                    | 📕 Preenchimento Obrigatório 📑 Registrada 🗮 Pendente de Registro                           |                             |
| os Básicos Principal Com Orçamento Principal Sem Orçamento Dedução Encargo Crédito E                                                                                                    | Despesa a Anular Outros Lançamentos Compensação Dados de Pagamento Centro de Custo Resumo |                             |
| uações Principal Com Orçamento                                                                                                    |                                                                                           | Total da Aba 0,01           |
| JP902                                                                                                    |                                                                                           |                             |
| ituação: Nome da Situação:<br>SP902 DESPESAS CORRENTES PARA AUXÍLIO A PESQUISADORES                                                                                                    |                                                                                           | Total da Situação 0,01      |
| IG do Empenho: Nome da UG do Empenho:<br>14502 FUNDACAO UNIVERSIDADE FED. DA GRANDE DOURADOS                                                                                                    |                                                                                           |                             |
|                                                                                                    | Item Registrado                                                                           |                             |
| Nº do Empenho         *Subelemento         *Liquidado?         * VPD de Incentivos         * Auxilios Fin           Q         Q         SM v         3.9.4.2.1.01.00         Q         2.1.8.9.1 | nanceiros a Pesquisadores<br>23.00 <mark>Q</mark>                                         | *Valor<br>0,01              |
|                                                                                                    | Confirmar Descartar                                                                       |                             |
|                                                                                                    |                                                                                           |                             |
| Senvaçao<br>AMENTO REF. AUXÍLIO FINANCEIRO                                                                                                    |                                                                                           |                             |
|                                                                                                    |                                                                                           |                             |
|                                                                                                    |                                                                                           |                             |
|                                                                                                    |                                                                                           |                             |

#### 7.2.3. Aba: Dados de Pagamento

Lista de Favorecidos:

- ♦ Botão INCLUIR: clicar para iniciar o preenchimento dos demais itens;
- ✤ Favorecido: preencher com o CPF do beneficiário;
- ♦ Valor: preencher com valor total do auxílio, conforme despacho;
- **Confirmar:** clicar no botão *Confirmar* para avançar para o próximo item.

Incluir Documento Hábil - INCDH

|                           |                                |                                        |                 |                                              |                                |                  |                    |                                                    |                              |    | * Campo de preenchimento obrigató |
|---------------------------|--------------------------------|----------------------------------------|-----------------|----------------------------------------------|--------------------------------|------------------|--------------------|----------------------------------------------------|------------------------------|----|-----------------------------------|
| *Código da UG<br>154502   | Emitente: Nome da U<br>FUNDACA | JG Emitente:<br>O UNIVERSIDADE FED. DA | GRANDE DOURADOS | Moeda:<br>REAL (R\$)                         |                                |                  |                    |                                                    |                              |    |                                   |
| Ano:<br>2023              | *Tipo de Documento:<br>RP      | Título:<br>RECIBO DE PAGAMENTO         | Número DH:<br>- |                                              |                                |                  |                    |                                                    |                              |    |                                   |
|                           |                                |                                        |                 | Preench                                      | imento Obrigatório             | Registrada       | Pendente de        | Registro                                           |                              |    |                                   |
| Dados Básicos             | Principal Com Orçament         | o Principal Sem Orçamento              | Dedução Encargo | Crédito Despesa a Anular                     | Outros Lançamentos             | Compensação      | Dados de Pagam     | ento Centro de Custo                               | Resumo                       |    |                                   |
| Grupo Pri                 | incipal                        |                                        |                 |                                              |                                |                  |                    |                                                    |                              |    |                                   |
| Código da U<br>154502     | G Pagadora                     |                                        | ľ               | lome da UG Pagadora<br>FUNDACAO UNIVERSIDADE | FED. DA GRANDE DO              | DURADOS          | ,                  | 'alor Líquido de Pagame<br>'alor Total de Dados de | nto: 0,01<br>Pacamento: 0.01 |    |                                   |
| Data de Ven<br>30/10/2023 | cimento                        |                                        | [               | Data de Pagamento<br>30/10/2023              |                                |                  |                    |                                                    | •                            |    |                                   |
| Lista de F                | avorecidos                     |                                        |                 |                                              |                                |                  |                    |                                                    |                              |    |                                   |
|                           |                                | Favorecido                             |                 |                                              | Valor                          |                  |                    | Valor Re                                           | alizado                      |    | Pré-Doc                           |
|                           | 00000000000191                 |                                        |                 |                                              |                                | 0,0              | 1                  |                                                    | 0,1                          | 00 | Pré-Doc                           |
|                           |                                |                                        |                 | Incluir .                                    | Iterar Selecionados            | Copiar Selecio   | nados Excluir S    | elecionados                                        |                              |    |                                   |
|                           |                                |                                        |                 |                                              |                                |                  |                    |                                                    |                              |    |                                   |
|                           |                                |                                        |                 | Salvar                                       | Rascunho Verifica              | r Consistência   | Registrar Lo       | nar de                                             |                              |    |                                   |
|                           |                                |                                        |                 | SIAFI -                                      | Sistema Integrad <u>o de A</u> | dministração Fin | anceira do Governo | ederal                                             |                              |    |                                   |

Fundação Universidade Federal da Grande Dourados

Unidade 1 - Rua João Rosa Góes, 1761 | Vila Progresso | Dourados - MS | CEP 79825-070 | Telefone: (67) 3410-2760 | proap@ufgd.edu.br

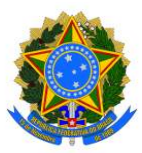

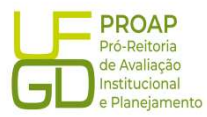

#### Botão Pré-Doc:

- Tipo de OB: escolher a opção OB Crédito;
- Processo: preencher com o número do processo de pagamento;
- Domicílio Bancário do Favorecido: preencher com os dados bancários do beneficiário previamente cadastrados no Siafi Operacional;
- ♦ Domicílio Bancário do Pagador: não é necessário preencher.
- Observação: repetir os dados informados no campo "Observação" indicada na aba "DADOS BÁSICOS";
- Botão CONFIRMAR: clicar no botão Confirmar para finalizar os lançamentos dessa aba.

| íquido                  | Data de Vencimento<br>30/10/2023 | Data de Pagamento<br>30/10/2023 | Valor<br>10.00 | Valor Compensado<br>0,00 |   |
|-------------------------|----------------------------------|---------------------------------|----------------|--------------------------|---|
| ipo de OB<br>OB Crédito | Valor Pré-Doc<br>10,00           | Valor Realizado<br>0,00         | Docs Gerados   |                          |   |
| ОВ                      |                                  |                                 |                |                          |   |
| Favorecido              | Nome                             |                                 | Processo       | Taxa de câmbio:          |   |
| Número da Lista:        | CIT:                             |                                 |                |                          |   |
| * Domicilio Bancá       | rio do Favorecido                |                                 |                |                          |   |
| Banco:                  | Agência:                         | Conta:                          |                |                          |   |
|                         |                                  |                                 |                |                          |   |
| * Domicílio Bancá       | rio do Pagador                   |                                 |                |                          |   |
| Banco:                  | Agência:                         | Conta:                          |                |                          |   |
|                         |                                  | UNICA                           |                |                          |   |
| bearracão               |                                  |                                 |                |                          |   |
| bactração               |                                  |                                 |                |                          | ٦ |
|                         |                                  |                                 |                |                          |   |
|                         |                                  |                                 |                |                          |   |
|                         |                                  |                                 |                |                          |   |
|                         |                                  |                                 |                |                          | 1 |

#### 7.2.4. Aba: Centro de Custo

#### Itens pendentes de informação de Centro de Custos:

- Selecionar a Situação a ser vinculada ao mês de referência;
- Mês Referência: mês corrente da liquidação;
- Ano Referência: ano mês corrente da liquidação;
- ♦ **Botão INCLUIR:** clicar no botão *Incluir* para finalizar os lançamentos dessa aba.

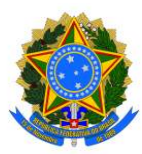

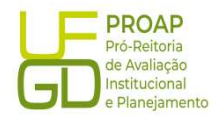

Incluir Documento Hábil - INCDH

|                                                                                            |                                                      |                                                                       |                                                                                                    |                                                           |                                  |                     |                      |                            |                        | * Campo de preenchiment        |
|--------------------------------------------------------------------------------------------|------------------------------------------------------|-----------------------------------------------------------------------|----------------------------------------------------------------------------------------------------|-----------------------------------------------------------|----------------------------------|---------------------|----------------------|----------------------------|------------------------|--------------------------------|
| go da UG Emitente<br>/2<br>*Tipo de I<br>RP                                                | : Nome da UG<br>FUNDACAO I<br>Documento: Tit<br>RF   | Emitente:<br>JNIVERSIDADE FED. DA<br>ulo:<br>:CIBO DE PAGAMENTO       | GRANDE DOURADC<br>Número DH:                                                                                | Moeda:<br>DS REAL (R\$)                                   |                                  |                     |                      |                            |                        |                                |
|                                                                                            |                                                      |                                                                       |                                                                                                    | r Pr                                                      | eenchimento Obrigatório          | Registrada          | Pendente de Registro |                            |                        |                                |
| Básicos Principa                                                                           | I Com Orçamento                                      | Principal Sem Orçamento                                               | Dedução Encargo                                                                                             | Crédito Despesa a Ar                                      | ular Outros Lançamentos          | Compensação Da      | dos de Pagamento C   | Centro de Custo Resumo     |                        |                                |
|                                                                                            |                                                      |                                                                       |                                                                                                    |                                                           |                                  |                     |                      |                            |                        | Centro de Custo a Informar 0,0 |
|                                                                                            |                                                      |                                                                       |                                                                                                    |                                                           |                                  |                     |                      |                            | Θ                      | Centro de Custo Informado 0,0  |
|                                                                                            |                                                      |                                                                       |                                                                                                    |                                                           |                                  |                     |                      |                            |                        | Total apropriado: 0,0          |
|                                                                                            |                                                      |                                                                       |                                                                                                    |                                                           |                                  |                     |                      |                            |                        |                                |
| ns pendentes d                                                                             | le informação d                                      | e Centro de Custos -                                                  |                                                                                                    |                                                           |                                  |                     |                      |                            |                        |                                |
| ns pendentes à<br>] Situação                                                               | le informação d                                      | e Centro de Custos<br>ito IIº do E                                    | impenho                                                                                                    | Subelemento                                               | Natureza de Despe                | isa Detalhada       | Valor di             | o Item Consolidado         | Valor a Alocar         | Valor Custo                    |
| ns pendentes d<br>) Situação<br>cipal com Orçamento                                        | l <b>e informação d</b><br>D Efe                     | e Centro de Custos<br>ito Nº do E                                     | impenho                                                                                                    | Subelemento                                               | Natureza de Despe                | isa Detalhada       | Valor di             | o Item Consolidado         | Valor a Alocar         | Valor Custo                    |
| ns pendentes d<br>Situação<br>cipal com Orçamento<br>DSP061                                | le informação d<br>De Efe<br>Soma                    | e Centro de Custos                                                    | impenho<br>D00245                                                                                           | Subelemento<br>D1                                         | Natureza de Despe                | isa Detalhada<br>D1 | Valor di             | o Item Consolidado<br>0,01 | Valor a Alocar<br>0,01 | Valor Custo                    |
| ns pendentes d<br>Situação<br>opal com Orçamento<br>DSP061                                 | le informação d<br>DEFE<br>Soma                      | e Centro de Custos<br>ito IP do E<br>2023/NEI                         | impenho<br>000245                                                                                           | Subelemento<br>01                                         | Natureza de Despo                | rsa Detalhada<br>D1 | Valor di             | o Item Consolidado<br>0,01 | Valor a Alocar<br>0,01 | Valor Custo                    |
| ens pendentes d<br>Situação<br>copai com Orçamento<br>DSP061<br>entro de Custo:            | le informação d<br>Efe<br>Soma                       | e Centro de Custos<br>ito IP do E<br>2023/IEI                         | impenho<br>200245<br>Código SIORG: 4                                                                        | Subelemento<br>D1                                         | Natureza de Despe<br>3.3 90 20 I | isa Detalhada<br>)1 | Valor dr             | o Nem Consolidado<br>0,01  | Valor a Alocar<br>0,01 | Valor Custo                    |
| ns pendentes d<br>Situação<br>copal com Orçamento<br>DSP061<br>entro de Custo:<br>GENERICO | le informação d<br>Efe<br>Soma<br>"Mês Referência    | e Centro de Custos<br>ito IIº do t<br>2023NEI<br>: "Ano Referência: " | impenho<br>000245<br>Código SIORG: ٩<br>34712 م                                                             | Subelemento<br>01<br>UG Beneficiada:<br>154502 () incluir | Natureza de Despe                | isa Detalhada       | Valor d              | o Nem Consolidado<br>Q.O1  | Valor a Alocar<br>0,01 | Valor Custo                    |
| Situação     Situação     Copal com Orçamento     DSP061     Anno de Custo:    GENERICO    | le informação d<br>De Efe<br>Soma<br>"Mês Referência | e Centro de Custos<br>ito IP do t<br>2023/VEI<br>: "Ano Referência: " | impenho           000245           Código SIORG:         *1           84712         Q           1         1 | Subelemento<br>01<br>UG Beneficiada:<br>154502 🚱 Incluir  | Natureza de Despe                | isa Detalhada<br>)1 | Valor d              | o Item Consolidado<br>0.01 | Valor a Alocar<br>0,01 | Vaior Custo                    |
| Ins pendentes d<br>Situagia<br>copal con Orpanento<br>D DSP061                             | e informação d<br>De Ele<br>Soma<br>"Mês Referência  | e Centro de Custos<br>ito IP do E<br>2023/NEI<br>                     | <b>Código SIORG:</b> ۹<br>84712 و                                                                           | Subelemento<br>01<br>UG Beneficiada<br>154502 Q Incluir   | Natureza de Despe                | isa Delalhada<br>11 | Valor dr             | o Item Consolidado<br>0,01 | Valor a Alocar<br>0,01 | Valor Custo                    |

Após preencher todas as abas, clicar no botão REGISTRAR, para finalizar o lançamento do Documento Hábil. Nesse momento abrirá uma nova tela com os números de controle do Recibo de Pagamento - RP e da Nota de Lançamento do Sistema - NS. Clicar no número do documento NS para gerar um PDF do lançamento. Esse documento deverá ser anexado ao Processo de Pagamento no SIPAC e encaminhado á Divisão de Contabilidade/COOF, para que seja realizada a conformidade de liquidação.